# Lathund för registrering av nattfasta Del 1 Information

För att få ett fullständigt resultat ska man vara noga med: Boendets namn och avdelningens namn i inmatningsfilen

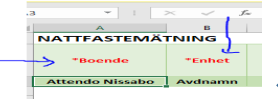

Namn ska skrivas in på raden under

Namn på dokumentet / Inmatningsfilens namn ska vara Boende-Enhet Exempel Bäckagård-Korttid A-sidan.xslm

# Varje enhet ser sitt resultat direkt i den gröna tabellen

| A               | 8             | c               | D   | E | F                      | G | н                     |  | 1                         | K | L                              | M | N                                           | 0  | P                       | Q                 | R               | 5                    |   |
|-----------------|---------------|-----------------|-----|---|------------------------|---|-----------------------|--|---------------------------|---|--------------------------------|---|---------------------------------------------|----|-------------------------|-------------------|-----------------|----------------------|---|
| KTTFASTEMÄTNING |               |                 |     |   |                        |   |                       |  |                           |   |                                |   |                                             |    |                         |                   |                 |                      |   |
| *Boende         | *Enhet        | Antal<br>kunder | к   | м | Kortaste<br>nattfastan |   | Längsta<br>nattfastan |  | Nattfasta i<br>genomsnitt |   | Nattfasta<br>över 11<br>timmar |   | Nattfasta<br>över 11<br>timmar<br>Erbjudits | 0  | Risk för<br>undernäring | Egen<br>mat/dryck | Sond-<br>näring | Vård i<br>livets slu | n |
| Bäckagård       | orttid A-sida | 11              | - 4 | 7 | 08:00                  |   | 14:45                 |  | 11:24                     |   | 4                              |   | - 4                                         | 10 | 3                       | 1                 | 0               | 0                    |   |
|                 |               |                 |     |   |                        |   |                       |  |                           |   |                                |   |                                             |    |                         |                   |                 |                      |   |

# Boendets resultat är en sammanställning av

enheternas inmatningsfiler. Varje enhet skickar inmatningsfilen till enhetschefen

eller annan \* utsedd person \*Enhetschefen samlar in och skickar boendets samtliga inmatningsfiler till: Utvecklingsledare med inriktning kost som sammanställer för boendet

### Användarfunktioner

Under respektive rubrik finns en dropdownfunktion med pilar Tabba vidare efter att ha fyllt i rumsnummer För nästa kund; skriv in rumsnummer och tabba vidare Observera att man ska använda dropdownfunktionen för att alla uppgifter ska komma med

# När man öppnar dokumentet får man frågan om man vill

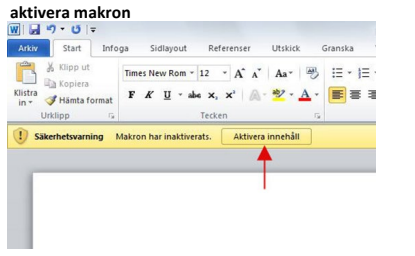

KLICKA på Aktivera innehåll

#### OM MAN GLÖMT BORT ATT AKTIVERA INNEHÅLLET

saknas resultat i de gröna rutorna

## Risk för undernäring, uppgiften ska tas från Senior Alert Uppgiften från Senior Alert är viktig

Om kunden har lång nattfasta och har risk för undernäring är det en signal till vårdgivaren att se över insatta åtgärder och uppföljning

#### ANVÄND TAB-funktionen!

då kommer pilen/ dropdownfunktionen upp automatiskt i nästa ruta

Exempel på dropdownfunktionen /pilarna anger val

| und (rumsnr) | Kön    | Mål 1  |                           |
|--------------|--------|--------|---------------------------|
| 1            | Kvinna | - /:30 |                           |
| 2            | Kvinna | 15:00  |                           |
| 3            | Kvinna | 17:30  |                           |
| 4            | Man    | 17:30  | har ar det Kvinna eller N |
| 5            | Man    | 18:00  |                           |
| 6            | Man    | 17:30  |                           |
| 7            | Man    | 15:00  |                           |
| 8            | Man    | 17:30  |                           |
| 9            | Man    | 17:30  |                           |
| 10           | Man    |        |                           |
| 11           | Kvinna | 17:30  |                           |

# ALLA KUNDER SKA REGISTRERAS med rumsnummer och kön

De kunder som inte behöver registreras med klockslag är följande

Livets slutskede sondnäring egen mat och dryck kund som har frånvaro del av dag för mätningen

# Del 2 Instruktion för inmatning

# I det gröna fältet: Fyll i Boendets namn rad 3

Enhet/ Avdelningsnar rad 3

Α B 1 NATTFASTEMÄTNING \*Boende \*Enhet 2 3 Ekbacken Björken

Er inmatningsfil är ifylld med korrekt namn

Kunden ska kunna identifieras på enhetsnivå med rumsnr

|                |     |       |   |       | - | -  | _  |      |  |
|----------------|-----|-------|---|-------|---|----|----|------|--|
| *Kund (rumsnr) | Kön | Mål 1 | 1 | Mål 2 |   | Må | 13 | ->24 |  |
| 101            | Man | 17:00 | Γ | 20:30 | х | -  | /  |      |  |

Erbjuden måltid som avböjts, använd dropdown för X se röd markering Tiden för nattfastan beräknas automatiskt för kunden Dropdownlister används för att undvika felaktiga värden Kön Man respektive Kvinna

| Mai 1, Mai 2, M | Mål 1-3 måltiden registreras före 2400  |
|-----------------|-----------------------------------------|
| Mål 4, Mål 5, M | Mål 4-6 måltiden registreras efter 2400 |
|                 |                                         |

I det här formuläret kan man fylla i upp till 6 måltider per dygn Nattfastan är tiden mellan den senaste måltiden idag (före 2400) och den första måltiden imorgon (efter 2400) Vid varje måltid kan man registrera måltider med klockslag

Under pilarna med klockslag ligger klockan inlagd med 15 15 minuters intervall 1

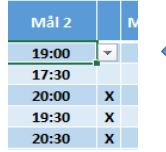

KRYSSET anger att man erbjudits mat men tackat nej

Innebär att kunden bryter nattfastan själv

Det ska finnas en överenskommelse med kunden att man inte erbjuder mat /nattmål efter sänggåendet.

| х |   |
|---|---|
|   |   |
|   |   |
|   |   |
|   | x |

Sondnäring / Vård i livets slutskede Kunden ska registreras/men ingår inte i resultatet Om kunden är frånvarande hel dag eller del av dagen. Notera inga måltider.Använd X i dropdown för Egen mat och dryck

Utvecklingsledare tfn: 0761-331 287/ Hemvårdsförvaltningen